# Renouvellement de l'adhésion à l'AROEC.

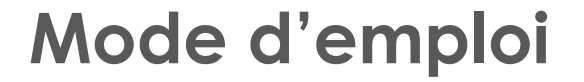

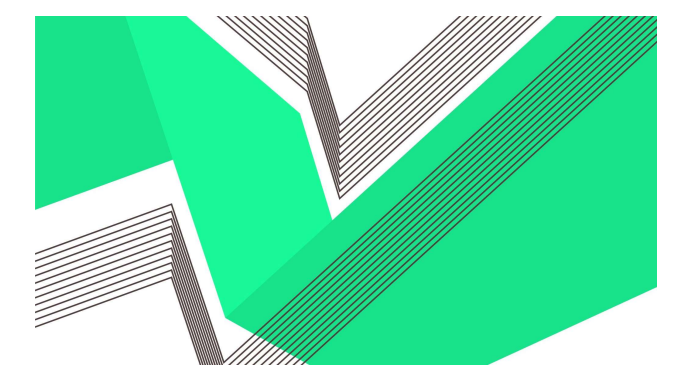

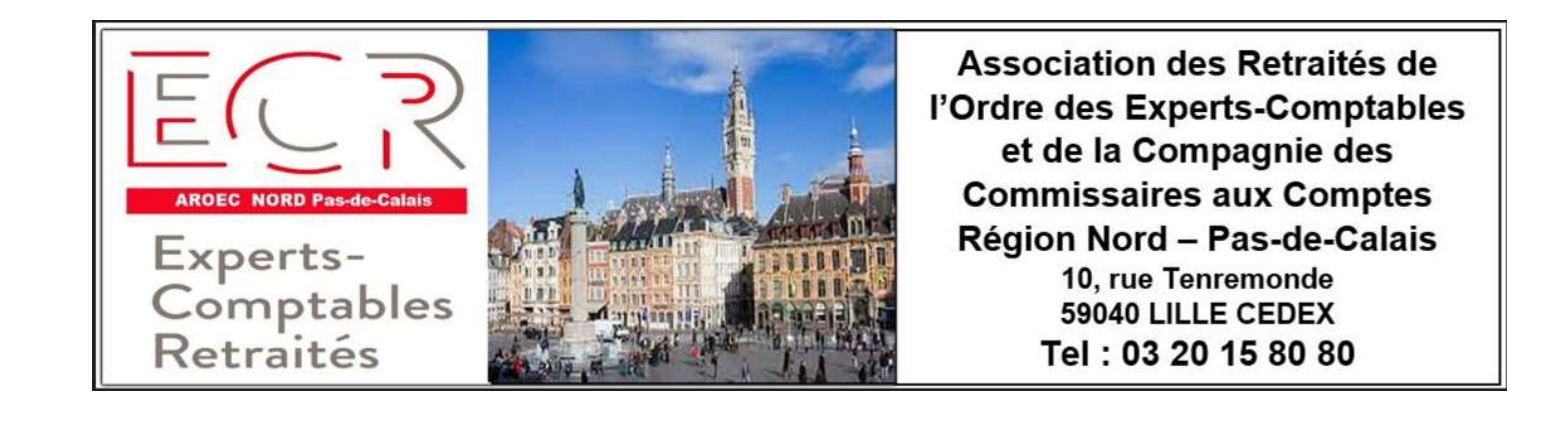

### Accès au processus de renouvellement

En qualité de membre de l'association, vous avez reçu un mail de la part de l'AROEC (site de Yapla) → Suivez le cheminement suivant :

Bonjour

Vous recevez ce courriel, car votre adhésion viendra à échéance dans 30 jours. Le temps est venu de renouveler votre abonnement. Celle-ci va expirer le 30-06-2021

Pour compléter le renouvellement, allez sur le site <u>ici</u> et ouvrez une session avec votre adresse courriel et votre mot de passe. Si vous ne vous rappelez pas de votre mot de passe, cliquez sur "mot de passe oublié". Une fois connecté, vous n'aurez qu'à cliquer sur « Mes adhésions» à gauche dans l'espace membre, puis sur le bouton « Renouveler mon adhésion ».

Vous avez également la possibilité de procéder au renouvellement de votre adhésion par courrier en téléchargeant votre bulletin d'incription : <u>CLIQUEZ ICI.</u>

Nous vous remercions de votre intérêt.

Cordialement,

L'équipe de ASSOCIATION DES RETRAITES DE L'ORDRE DES EXPERTS-COMPTABLES ET DE LA COMPAGNIE DES COMMISSAIRES AUX COMPTES - REGION NORD - PAS-DE-CALAIS (A.R.O.E.C.)

# Sélectionner votre adhésion

- Pour cela, cliquer sur l'adhésion concernée :
- soit EC/CAC retraité(e) = « NORMAL »,
- soit conjoint(e) d'EC/CAC décédé(e).
- Vous avez la possibilité d'augmenter la somme indiquée pour faire un don, puis cliquez sur « Je suis déjà membre » (en cas de renouvellement).

| 0        | 2                                            | 3                                  | 4                              | 5            |
|----------|----------------------------------------------|------------------------------------|--------------------------------|--------------|
| ADHÉSION | INSCRIPTION                                  | RÉSUMÉ                             | PAIEMENT                       | CONFIRMATION |
|          |                                              |                                    |                                |              |
|          | Type d'adhésion                              |                                    |                                |              |
|          | O CONJOINT_EC_DECEDE                         |                                    |                                | 19,00 €      |
|          | NORMAL<br>Du 1 juillet 2023 au 30 juin 2024  |                                    |                                | 38 €         |
|          | Adhésion annuelle au tarif normal.           |                                    |                                |              |
|          | Si vous souhaitez faire un don à l'AROEC, vo | ous avez la possibilité d'augmente | r le montant de la cotisation. |              |
|          |                                              |                                    | Je suis déjà membre            | Suivant      |
|          |                                              |                                    | 1                              |              |
|          |                                              |                                    |                                |              |

# Créez votre accès (1)

Cliquez sur « mot de passe oublié »

# Connexion

|   | Email              |                      |  |
|---|--------------------|----------------------|--|
| 8 | Mot de passe       |                      |  |
|   | ot de passe oublié | / Première connexion |  |
| 7 | Se connecter       | Devenir membre       |  |

### Créez votre accès (2)

Indiquez votre adresse mail et cliquez sur « envoyer » → un message vous indiquera qu'un mail vous a été transmis.

### Réinitialiser votre mot de passe

Veuillez saisir l'adresse courriel de votre compte. Un lien permettant la création d'un nouveau mot de passe vous sera envoyé.

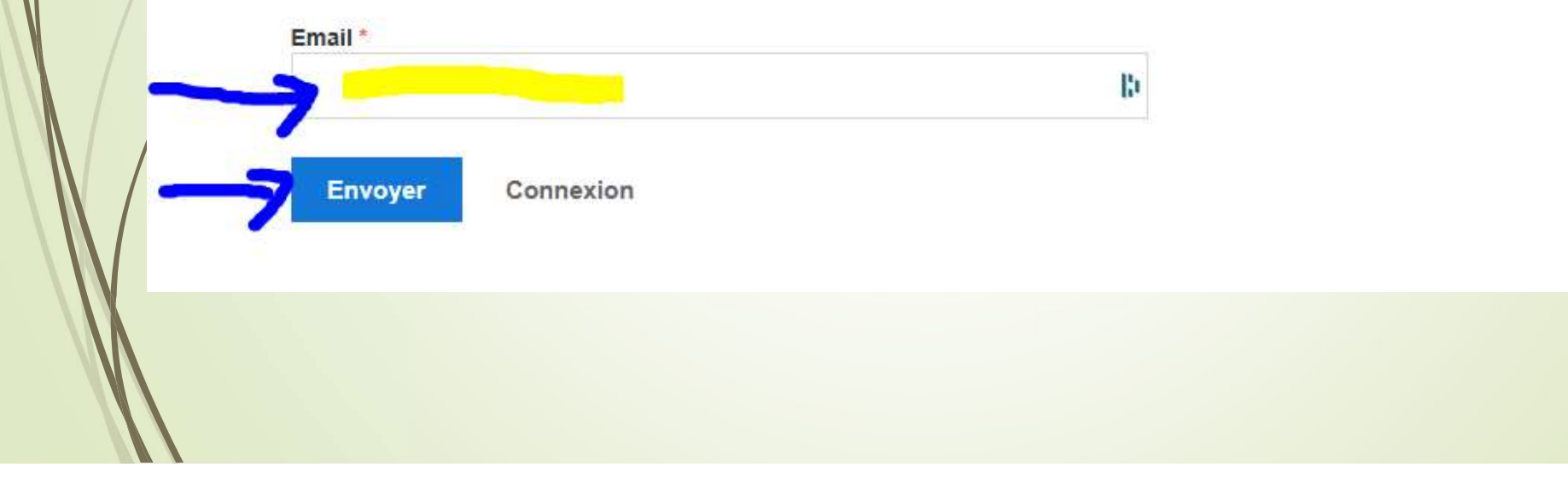

### Créez votre accès (3)

 Cliquez sur le lien « Réinitialisation du mot de passe » qui figure dans le mail que vous aurez reçu,

Bonjour

Vous avez demandé de faire réinitialiser votre mot de passe.

Pour ce faire, veuillez cliquer sur le lien ci-dessous :

Réinitialisation du mot de passe

Si vous n'avez pas fait cette demande, ignorez simplement ce courriel.

Bonne journée

L'équipe de ASSOCIATION DES RETRAITES DE L'ORDRE DES EXPERTS-COMPTABLES ET DE LA COMPAGNIE DES COMMISSAIRES AUX COMPTES - REGION NORD - PAS-DE-CALAIS (A.R.O.E.C.)

# Créez votre accès (4)

- Indiquez et confirmez votre nouveau mot de passe et cliquez sur « enregistrer ».
- Le mot de passe doit contenir au minimum 8 caractères (Majuscule(s), minuscule(s), chiffre(s)),

### Réinitialiser votre mot de passe

Veuillez saisir un nouveau mot de passe de votre choix.

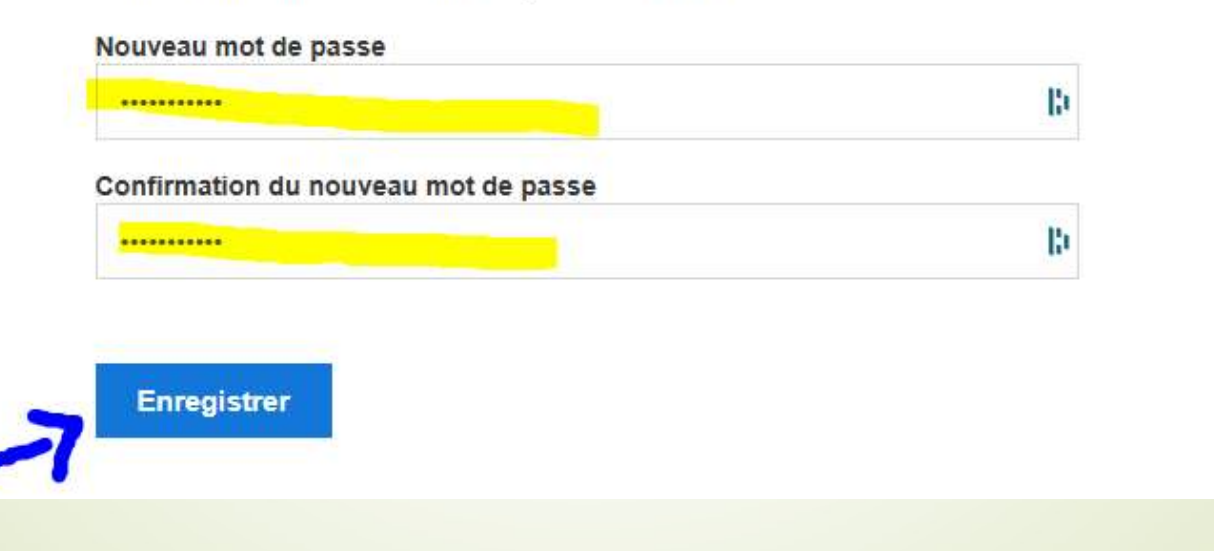

### Mettez à jour votre profil

### Renseignez les rubriques et cliquez sur « enregistrer ».

#### MON ESPACE

MON PROFIL MES ADHÉSIONS MES TRANSACTIONS MODIFIER MON MOT DE PASSE

DÉCONNEXION

### Mon profil

#### Informations de l'adhérent

| XXXXXXXXXXXXX<br>Courriel *<br>NNNNNN;.gmail.com | 10<br>10 | ZZZZZZZZZZZZZZZZZZZZZZZZZZZZZZZZZZZZZZ                                | 8  |
|--------------------------------------------------|----------|-----------------------------------------------------------------------|----|
| Courriel *<br>NNNNNN;.gmail.com                  | Ð        | <b>Téléphone</b><br>12 34 56 78 99                                    | B  |
| NNNNNN;.gmail.com                                | B        | 12 34 56 78 99                                                        | l: |
|                                                  |          |                                                                       |    |
|                                                  |          | Êtes-vous expert comptable ou commissaire aux<br>comptes retraité ? * |    |
|                                                  |          | 🗹 Oui                                                                 |    |
|                                                  |          | Non                                                                   |    |
| Date                                             |          |                                                                       |    |
| 07-10-2028                                       | 10       |                                                                       |    |
| Coordonnées                                      |          |                                                                       |    |
| Adresse                                          |          | Ville                                                                 |    |
| 22222222222 22222 222222222                      | R)       | XXXXXXXXXXXXXXXXX                                                     | B  |
| Code postal                                      |          | Pays                                                                  |    |
| 999999                                           | E)       | France                                                                | \$ |
| Photo                                            |          |                                                                       |    |
| 1 Hoto                                           |          |                                                                       |    |

### Règlement de votre adhésion (1)

En dessous de « Mon Espace », cliquez sur « MES ADHESIONS» puis cliquez sur le bouton « Renouveler mon adhésion ».

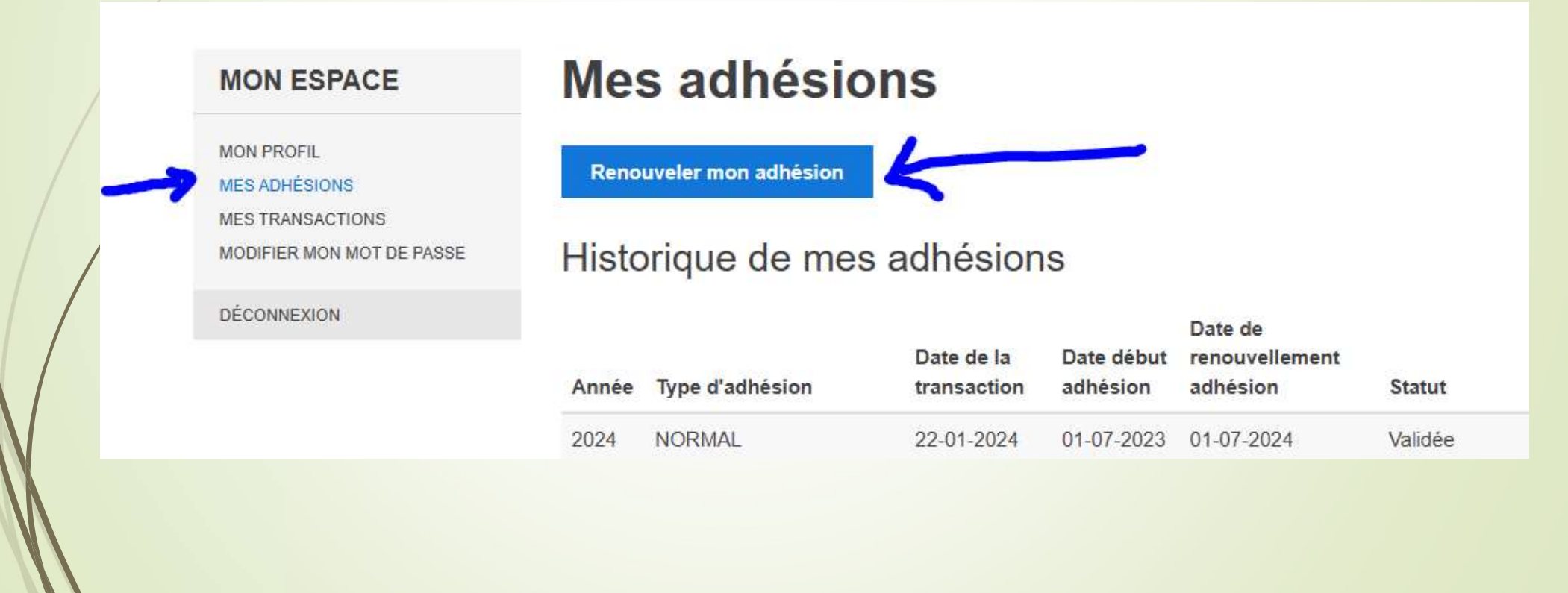

### Règlement de votre adhésion (2)

- En dessous de « Type d'adhésion », cliquez sur le type d'adhésion qui vous concerne :
- soit «NORMAL» pour les Expert(e)s-comptables retraité(e)s,
- soit « CONJOINT\_EC\_DECEDE ».
- Vous avez la possibilité de faire un don en augmentant le montant déjà mentionné. Puis cliquez sur le bouton « Suivant »,

| O CONJOINT_EC_DECEDE                              | 19                            | ,00      |
|---------------------------------------------------|-------------------------------|----------|
| NORMAL                                            | 38                            | €        |
| Du 1 juillet 2024 au 30 juin 2025                 |                               | <u> </u> |
| Adhésion annuelle au tarif normal.                | S                             |          |
| Si vous souhaitez faire un don à l'AROEC, vous av | ez la possibilité d'augmenter | r le     |
| montant de la cotisation.                         |                               |          |

### Règlement de votre adhésion (3)

- Vous verrez apparaître la fenêtre suivante :
- montant de l'adhésion = 38 € (ou 19 €) (ou plus si vous avez fait un don)
- et une ligne intitulée « Contribution suggérée ».
- Pour supprimer cette « contribution » à Yapla, il suffit de cliquer sur Modifier

| Récapitulatif du paiement                                |                           |  |
|----------------------------------------------------------|---------------------------|--|
| NORMAL                                                   | 38,00 €                   |  |
| Contribution suggérée<br>Pourquoi votre soutien compte ? | 4,95 €<br><u>Modifier</u> |  |
| Montant total                                            | 42,95 €                   |  |
| Précédent                                                | Procéder au paiement      |  |

### Règlement de votre adhésion (4)

La contribution est destinée à la société Yapla et elle est <u>facultative</u> (vous pouvez la réduire, l'augmenter ou la supprimer en cochant la case « Je ne souhaite pas contribuer »).

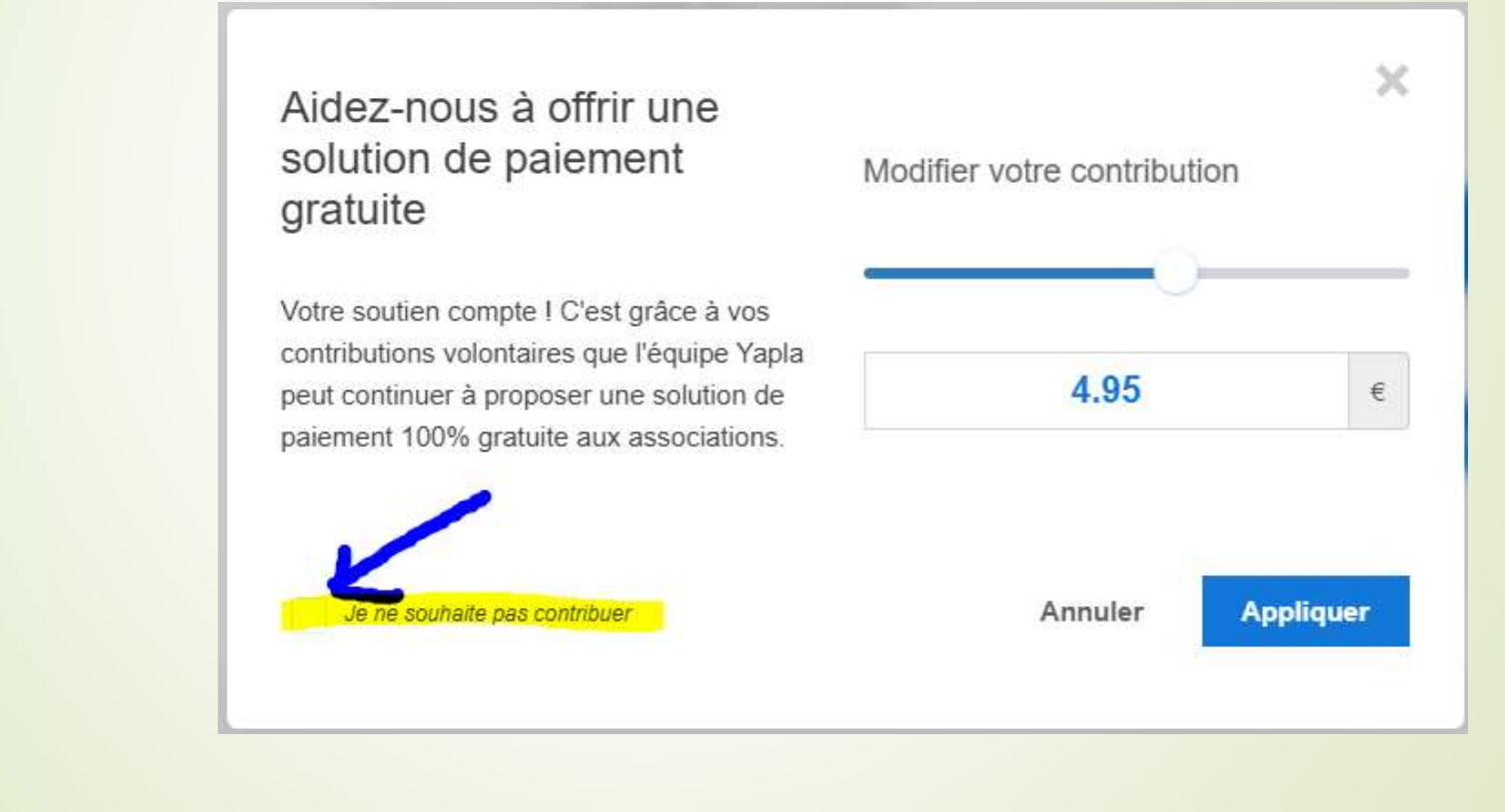

### Règlement de votre adhésion (5)

 Si vous supprimez la contribution à Yapla, le décompte apparaîtra comme cidessous.

### Récapitulatif du paiement

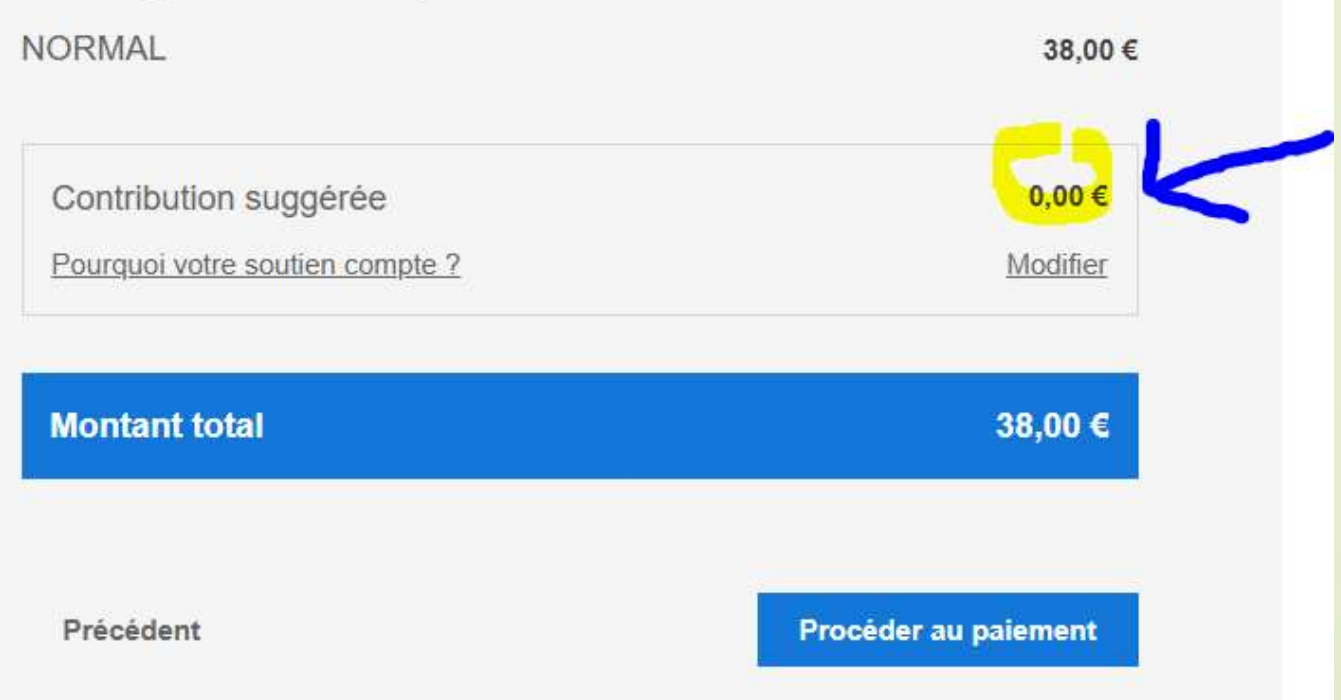

### Règlement de votre adhésion (6)

La suite du règlement se déroule de façon classique → choix du type de carte de paiement → indication des informations de la carte de paiement et validation sécurisée du paiement.

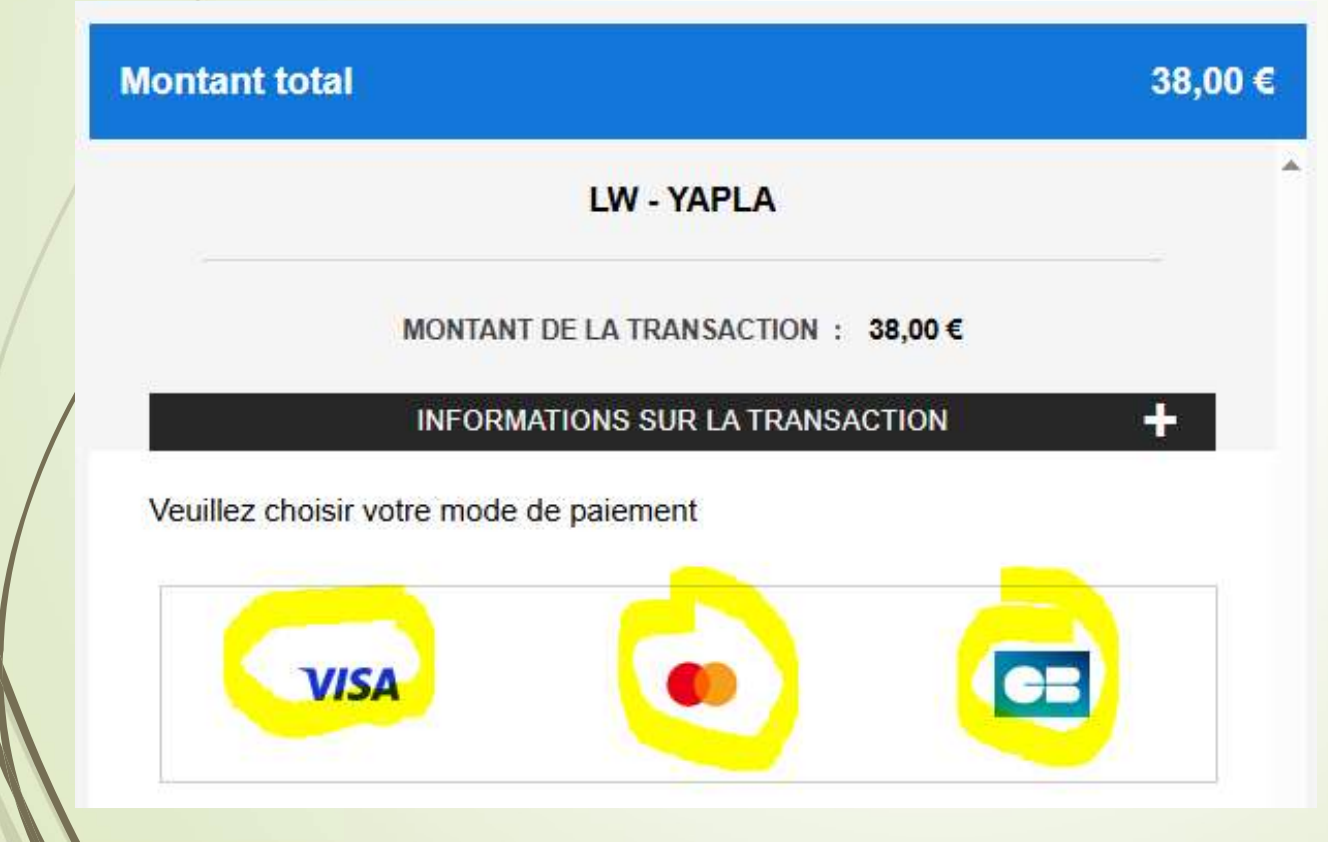

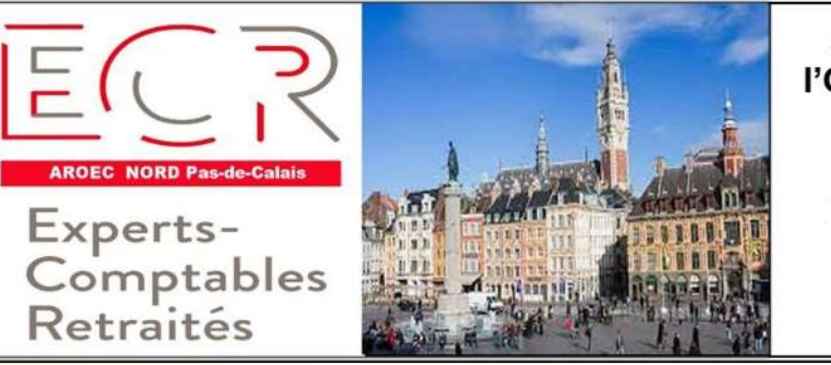

Association des Retraités de l'Ordre des Experts-Comptables et de la Compagnie des Commissaires aux Comptes Région Nord – Pas-de-Calais 10, rue Tenremonde 59040 LILLE CEDEX Tel : 03 20 15 80 80

AROEC - La clé d'une retraite épanouie entre experts comptables retraités ! Parlez-en autour de vous et partagez le bien-être.